# <u>คู่มือการตั้งค่าขนาดกระดาษใบจ่ายเงินเดือนสำหรับกระดาษต่อเนื่อง</u>

#### วัตถุประสงค์ \*

เพื่อให้ผู้ใช้งานสามารถตั้งค่าขนาดกระดาษใบจ่ายเงินเดือนสำหรับกระดาษต่อเนื่อง 8.5 \* 5.5 ก่อนทำการสั่งพิมพ์ใบจ่าย เงินเดือนลงฟอร์มดังกล่าวได้

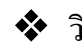

# วิธีการตั้งค่ากรณีเครื่องคอมพิวเตอร์เป็น Windows 7

เข้าเมนู All program > กดค้นหา Printer เลือก Devices and Printers หรือเข้าผ่าน Control Panel\Hardware and Sound\Devices and Printers

|      | tes and Printers                                         |
|------|----------------------------------------------------------|
| View | devices and printers                                     |
| Add  | a printer                                                |
| Char | nge default printer                                      |
| Shar | e printers                                               |
| Char | nge advanced color management settings for displays, sca |
| 100  |                                                          |
| Netv | vork and Sharing Center                                  |
| Netv | vork and Sharing Center<br>r Management                  |

จะปรากฎหน้าจอ Devices and Printers > ทำการเลือกเครื่องพิมพ์ ที่ต้องการเพิ่มขนาดกระดาย > จากนั้นเลือก Print server properties

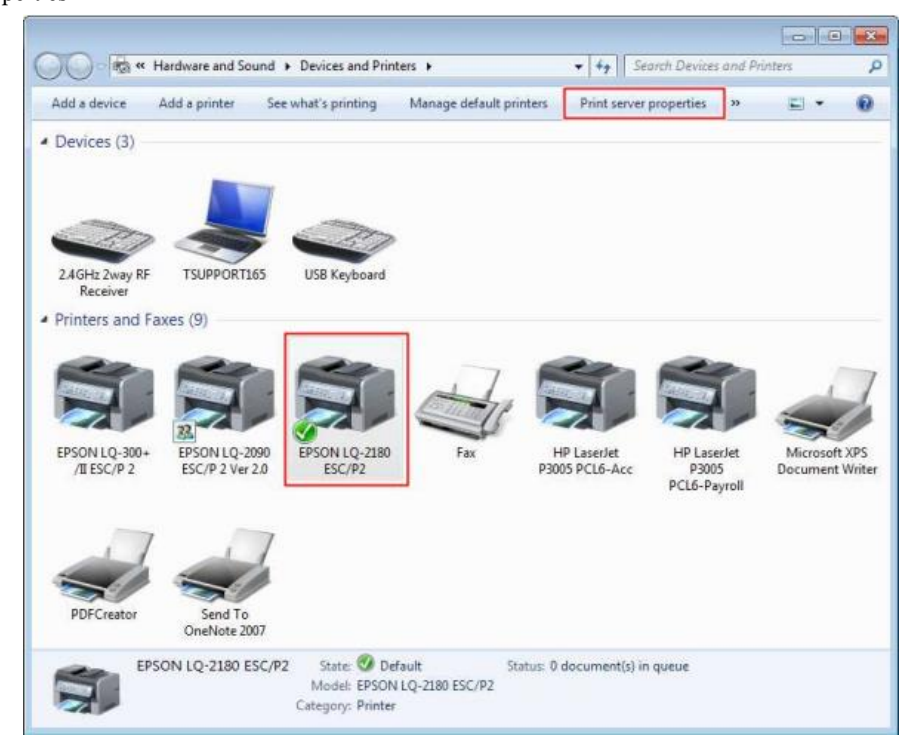

| 🖶 Print Server P                                 | roperties                                                                                                    |              |             |      | <b>•</b>         |  |
|--------------------------------------------------|----------------------------------------------------------------------------------------------------|--------------|-------------|------|------------------|--|
| Forms Ports                                      | Drivers S                                                                                                    | ecurity Adva | anced       |      |                  |  |
| Forms on:                                        | Forms on: TSUPPORT165                                                                                                    |              |             |      |                  |  |
| 16K<br>6 3/4 Envelop<br>6 3/4 Envelop<br>8.5x5.5 | pe<br>pe 6 1/2 x 3                                                                                                    | 5/8 in       |             | •    | Delete Save Form |  |
| Form name:                                       | 8.5x                                                                                                    | 5.5          |             |      | 1                |  |
| Define a new<br>measuremen                       | Create a new form<br>Define a new form by editing the existing name and<br>measurements. Then click Save Form.<br>Form description (measurements) |              |             |      |                  |  |
| Units:                                           | Met                                                                                                    | ric          | English     |      |                  |  |
| Paper size:                                      |                                                                                                    | Printer are  | ea margins: |      |                  |  |
| Width:                                           | 8.50in                                                                                                    | Left:        | 0.00in      | Тор: | 0.00in           |  |
| Height:                                          | Height: 5.50in Right: 0.00in Bottom: 0.00in                                                                                                    |              |             |      |                  |  |
|                                                  |                                                                                                    |              |             |      |                  |  |
| OK Cancel Apply                                  |                                                                                                    |              |             |      |                  |  |

1. เลือก Create a new form 2. กำหนด Form name: เป็น 8.5 x5.5 3. กำหนดขนาด Form เลือก English Width: 8.50 Height: 5.50 4. กด Save Form 5. กด OK

คลิกเม้าส์ขวาที่เครื่องพิมพ์ จากนั้นเลือก > Printer properties > เลือก แถบ Device Settings > Manual Paper

Feed เลือกกระดาษที่สร้างไว้ (8.5 x 5.5) > กดปุ่ม Apply

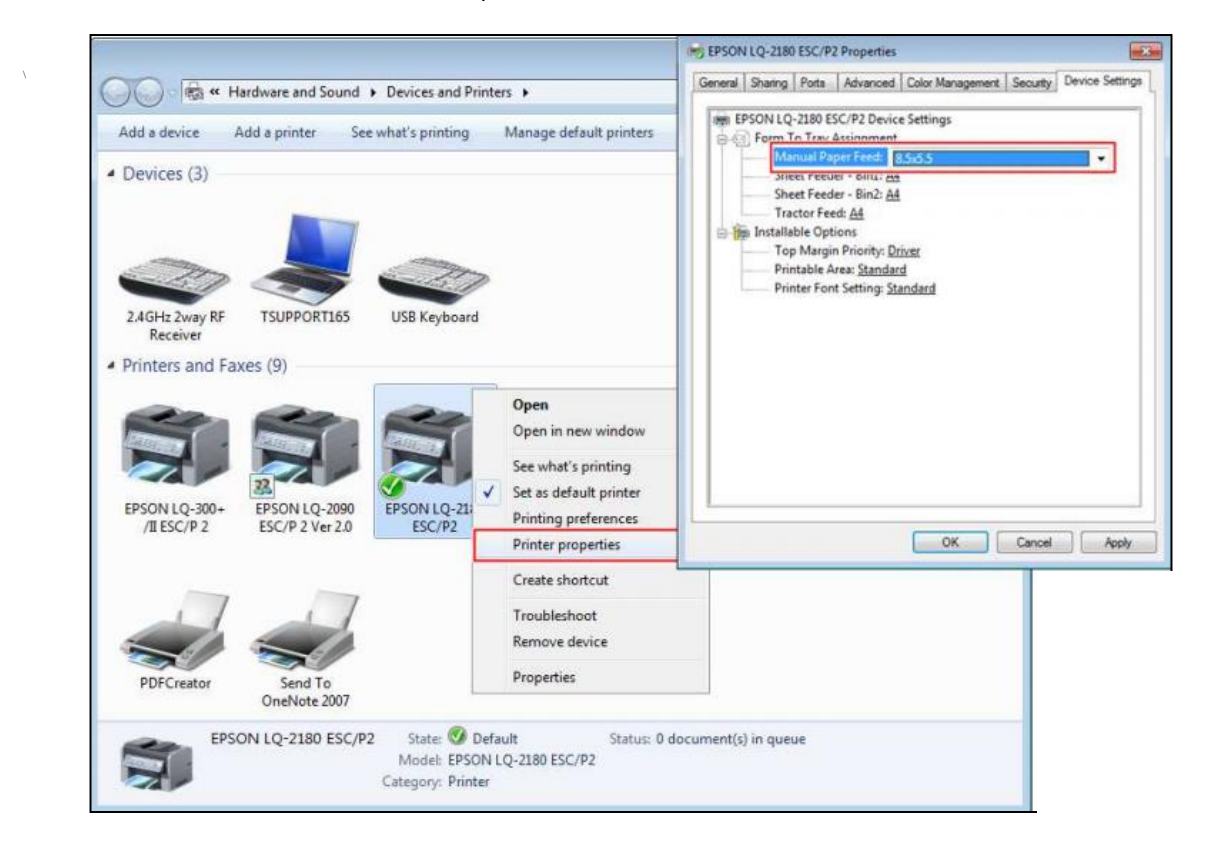

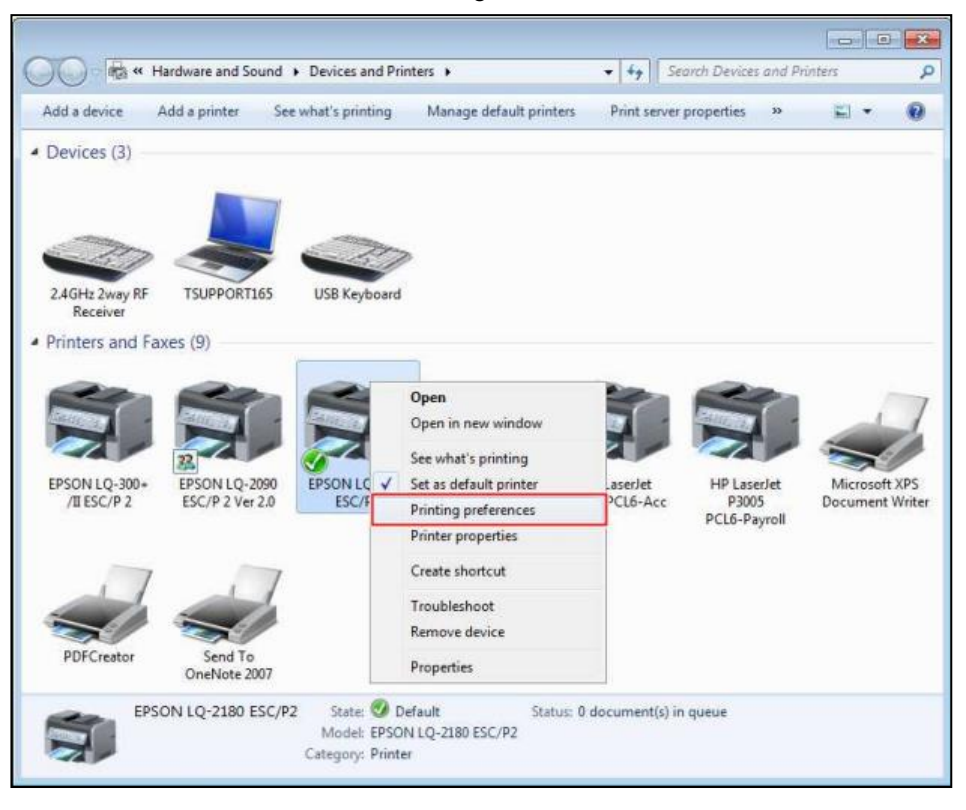

คลิกเม้าส์ขวาที่เครื่องพิมพ์ เลือก > Printing Preferences

หน้าจอ Printing preferences เลือก Advanced...> Paper Size เลือกกระคาษ (8.5 x 5.5) > กดปุ่มOK

| 🖶 EPSON LQ-2180 ESC/P2 P                                                                                                    | rinting Prefere | rences                   |
|----------------------------------------------------------------------------------------------------|-----------------|--------------------------|
| Layout Paper/Quality User<br>Orientation:                                                                                                    | Defined Paper   | r Extension Settings     |
| EPSON LQ-2180 ESC/P2 Advanced Options                                                                                                    | •               |                          |
| EPSON LQ-2180 ESC/P2 Advanced Document Settings     Paper/Output     Paper/See: 0.555                                                                                                    |                 |                          |
| Cupy Councie <u>I Copy</u> Print Quality: <u>180 x 180 dots per inch</u> Document Options  Advanced Printing Features: <u>Enabled</u> Pages per Sheet Layout: <u>Right then Down</u> Halftoning: <u>Auto Select</u> Print Optimizations: <u>Enabled</u> Print Features  Print Quality: <u>High Speed - Default</u> | -               |                          |
|                                                                                                    |                 | Advanced OK Cancel Apply |
| OK Cancel                                                                                                    |                 |                          |

วิธีการตั้งค่ากรณีเครื่องคอมพิวเตอร์เป็น Windows 10

สามารถเข้าเมนู All program > กดค้นหา Printer เลือก Printers & Scanners

🕨 จะปรากฏหน้าจอ Devices and Printers > ทำการเลือกเครื่องพิมพ์ ที่ต้องการเพิ่มขนาดกระดาษ > จากนั้น เลือก

Print server properties

| All Apps Documents Web More 🔻                              | Settings                         |                                       | - 🗆 X                                                                                                    |
|------------------------------------------------------------|----------------------------------|---------------------------------------|----------------------------------------------------------------------------------------------------|
| Best match                                                 | A Home                           | Printers & scanners                   |                                                                                                    |
| Printers & scanners<br>System settings                     | Find a setting                   | Add printers & scanners               | Troubleshoot your printer<br>If you can't get your printer to work,<br>try running the printer troubleshooter. |
| Settings                                                   |                                  | + Add a printer or scanner            | Open troubleshooter settings                                                                                   |
| ☐ Add a <b>prin</b> ter or scanner >                       | Bluetooth & other devices        |                                       |                                                                                                    |
| Use the <b>Prin</b> t Screen key to launch screen snipping | 凸 Printers & scanners            | Printers & scanners                   | Related settings<br>Print server properties                                                                    |
| Find and fix problems with <b>prin</b> ting                | 🗇 Mouse                          |                                       | Run the troubleshooter                                                                                         |
| 品 Let Windows manage my default<br>printer >               | Touchpad                         | G <sup>Fax</sup>                      | Help from the web                                                                                              |
| Change advanced color<br>management settings for displays, | Typing                           | Microsoft Print to PDF                | Downloading print drivers<br>Scanning documents                                                                |
| Search the web                                             | d <sup>p</sup> Pen & Windows Ink | Microsoft XPS Document Writer         | Changing printer status                                                                                        |
| 𝒫 prin - See web results >                                 | AutoPlay                         | NPI327735 (HP Laser let P3010 Series) | Gethele                                                                                                    |
| Apps (1)                                                   | D USB                            | Default                               | Give feedback                                                                                                  |
| Folders (9+)                                               |                                  | Open queue Manage Remove device       |                                                                                                    |
| Documents (4+)                                             |                                  | Openhicte for Windows 10              |                                                                                                    |
| printers & scanners                                        |                                  |                                       |                                                                                                    |

หรือเข้าผ่าน Control Panel\All Control Panel Items\Devices and Printers

จะปรากฏหน้าจอ Devices and Printers > ทำการเลือกเครื่องพิมพ์ ที่ด้องการเพิ่มขนาดกระดาษ > จากนั้น เลือก Print server properties

|                                                                                                    | I > All Control Panel Items >                                                                                                    |                                                                              | ٽ ~                                         |
|----------------------------------------------------------------------------------------------------|----------------------------------------------------------------------------------------------------|------------------------------------------------------------------------------|---------------------------------------------|
| Adjust your computer's setti                                                                                                    | ings                                                                                                    |                                                                              |                                             |
| 🖶 Administrative Tools                                                                                                    | Lo AutoPlay                                                                                                    | Backup and Restore (Windows 7)                                               | 🍕 BitLocker Drive Encryption                |
| 💱 Color Management                                                                                                    | Credential Manager                                                                                                    | 💣 Date and Time                                                              | 🐻 Default Programs                          |
| 🖑 Device Manager                                                                                                    |                                                                                                    | 🚱 Ease of Access Center                                                      | File Explorer Options                       |
| la File History                                                                                                    | 🗼 Fonts                                                                                                    | lndexing Options                                                             | 🊱 Internet Options                          |
| 👡 Keyboard                                                                                                    | 🧼 Mail                                                                                                    | Mouse                                                                        | 💐 Network and Sharing Cent                  |
| A Phone and Modem                                                                                                    | 🝞 Power Options                                                                                                    | Programs and Features                                                        | 🔊 Recovery                                  |
| 🔗 Region                                                                                                    | is RemoteApp and Desktop Connections                                                                                                    | Y Security and Maintenance                                                   | Sound                                       |
| Speech Recognition                                                                                                    | istorage Spaces                                                                                                    | Sync Center                                                                  | i System                                    |
| Taskbar and Navigation                                                                                                    | 📕 Troubleshooting                                                                                                    | 🍇 User Accounts                                                              | 💣 Windows Defender Firew                    |
| Windows Mobility Center                                                                                                    | Work Folders                                                                                                    |                                                                              |                                             |
| - → → ↑ 📾 > Control Panel > All C                                                                                                    | Control Panel Items > Devices and Printers                                                                                                    | ~                                                                            | Search Devices and Printers                 |
| <ul> <li>Devices and Printers</li> <li>→ ~ ↑ reprint Panel &gt; All C</li> <li>Add a device Add a printer See what</li> <li>Add a printer See what</li> </ul> | Control Panel Items > Devices and Printers<br>t's printing Print server properties Remove device                                                                                                    | ~                                                                            | Search Devices and Printers                 |
| Devices and Printers<br>→ → → ↑ ♠ > Control Panel > All C<br>Add a device Add a printer See wha<br>Devices (2)                                                | Control Panel Items > Devices and Printers t's printing Print server properties Remove device                                                                                                    | ~                                                                            | Search Devices and Printers                 |
| Devices and Printers<br>→ → ↑ ♠ > Control Panel > All C<br>Add a device Add a printer See what<br>Devices (2)<br>Rapoo 246<br>Wriefers Device<br>Printers (9) | Control Panel Items > Devices and Printers<br>It's printing Print server properties Remove device                                                                                                    | ~                                                                            | C Search Devices and Printers               |
| Devices and Printers  →  →                                                                                                    | Control Panel Items > Devices and Printers<br>It's printing Print server properties Remove device                                                                                                    | ,<br>,                                                                       | − □     C     Search Devices and Printers   |
| Devices and Printers     To be inter inters     Add a device Add a printer See what     Devices (2)     AnyDesk Printer Fax Mice                              | Control Panel Items > Devices and Printers<br>t's printing Print server properties Remove device<br>Print server properties Remove device<br>Remove device<br>Remove | SheNate for<br>Windows 10<br>OneNate for<br>Windows 10<br>Or PDF Architect 6 | C Search Devices and Printers  C PDFCreator |

|                                                                                                    | 2.11010 0                                                                        |                                                                                           | anced                                                                     |                 |                  |
|----------------------------------------------------------------------------------------------------|----------------------------------------------------------------------------------|-------------------------------------------------------------------------------------------|---------------------------------------------------------------------------|-----------------|------------------|
| Forms on:                                                                                              | TSUPPO                                                                           | RT165                                                                                     |                                                                           |                 |                  |
| 16K                                                                                                    |                                                                                  |                                                                                           |                                                                           | <u> </u>        | Delete           |
| 6 3/4 Envelop                                                                                          | be 6 1/2 x 3                                                                     | 5/8 in                                                                                    |                                                                           |                 |                  |
| 8.5x5.5                                                                                                |                                                                                  |                                                                                           |                                                                           | -               | Save Form        |
|                                                                                                    |                                                                                  |                                                                                           |                                                                           |                 |                  |
|                                                                                                    | 0.5.4                                                                            |                                                                                           |                                                                           |                 | 7                |
| Form name:                                                                                             | 0.5X                                                                             | 2.2                                                                                       |                                                                           |                 |                  |
|                                                                                                    | <u> </u>                                                                         |                                                                                           |                                                                           |                 |                  |
| Casta a a                                                                                              |                                                                                  | /                                                                                         |                                                                           |                 |                  |
| 🔽 Create a n                                                                                           | ew form                                                                          | /                                                                                         |                                                                           |                 |                  |
| ☑ Create a n<br>Define a new                                                                           | ew form                                                                          | liting the exis                                                                           | sting name ar                                                             | nd              | /                |
| Create a n<br>Define a new<br>measuremen                                                               | ew form<br>form by ed<br>ts. Then cli                                            | liting the exis<br>ck Save Form                                                           | sting name ar<br>1.                                                       | nd              | /                |
| Create a n<br>Define a new<br>measuremen                                                               | ew form<br>form by ed<br>ts. Then cli<br>ntion (mea                              | liting the exis<br>ck Save Form                                                           | sting name ar<br>n.                                                       | nd              | /                |
| Create a n<br>Define a new<br>measuremen<br>Form descri                                                | ew form<br>form by ed<br>ts. Then cli<br>ption (mea                              | liting the exis<br>ck Save Form<br>surements) –                                           | sting name ar<br>n.                                                       | nd              | /                |
| Create a n<br>Define a new<br>measuremen<br>Form descrij<br>Units:                                     | ew form<br>form by ed<br>ts. Then cli-<br>ption (mea:<br>© Met                   | liting the exis<br>ck Save Form<br>surements) –<br>ric                                    | sting name ar<br>n.<br>@ English                                          | nd              | /                |
| Create a n<br>Define a new<br>measuremen<br>Form descrij<br>Units:<br>Paper size:                      | ew form<br>form by ed<br>ts. Then cli<br>ption (mea:<br>© Met                    | liting the exis<br>ck Save Form<br>surements) –<br>ric<br>Printer are                     | sting name ar<br>n.<br>© English<br>ta margins:                           | nd              | /                |
| Create a n<br>Define a new<br>measuremen<br>Form descrip<br>Units:<br>Paper size:<br>Width:            | ew form<br>form by ed<br>ts. Then cli<br>ption (mea<br>@ Met<br>8.50in           | liting the exis<br>ck Save Form<br>surements) –<br>tric<br>Printer are<br>Left:           | sting name ar<br>n.<br>English<br>sa margins:<br>0.00in                   | nd<br>Top:      | 0.00in           |
| Create a n<br>Define a new<br>measuremen<br>Form descrip<br>Units:<br>Paper size:<br>Width:<br>Height: | ew form<br>form by ed<br>ts. Then cli<br>ption (mea<br>0 Met<br>8.50in<br>5.50in | fitting the exis<br>ck Save Form<br>surements)<br>tric<br>Printer are<br>Left:<br>Right:  | sting name ar<br>n.<br>English<br>English<br>0.00in<br>0.00in             | Top:<br>Bottom: | 0.00in<br>0.00in |
| Create a n<br>Define a new<br>measuremen<br>Form descrip<br>Units:<br>Paper size:<br>Width:<br>Height: | ew form<br>form by ed<br>ts. Then cli<br>ption (mea<br>0 Met<br>8.50in<br>5.50in | diting the exis<br>ck Save Form<br>surements) –<br>tric<br>Printer are<br>Left:<br>Right: | esting name ar<br>n.<br>English<br>English<br>English<br>0.00in<br>0.00in | Top:<br>Bottom: | 0.00in<br>0.00in |

1. เลือก Create a new form 2. กำหนด Form name: เป็น 8.5 x5.5 3. กำหนดขนาด Form เลือก English Width: 8.50 Height: 5.50 4. กด Save Form 5. กด OK

คลิกเม้าส์ขวาที่เครื่องพิมพ์ จากนั้นเลือก > Printer properties > เลือก แถบ Device Settings > Manual Paper

Feed เลือกกระดาษที่สร้างไว้ (8.5 x 5.5) > กดปุ่ม Apply

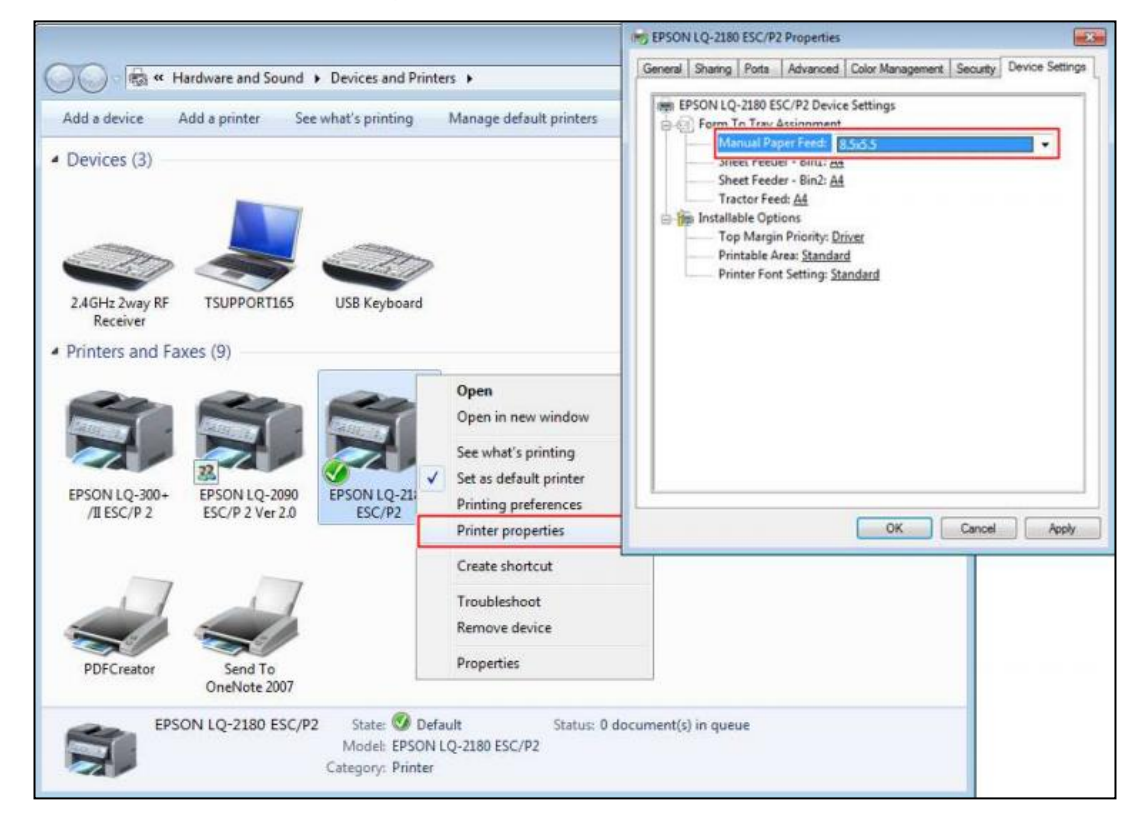

- - \* K + Hardware and Sound + Devices and Printers P + +++ Add a device Add a printer See what's printing Manage default printers Print server properties - 12 0 Devices (3) 2.4GHz 2way RF Receiver TSUPPORT165 USB Keybo Printers and Faxes (9) Open Open in ne See what's printing EPSON LQ-300+ /II ESC/P 2 EPSON LQ-2090 ESC/P 2 Ver 2.0 Microsoft XPS EPSON LC Set as default printer LaserJet ESC/ CL6-Acc P3005 **Document Writer** Printing preferences PCL6-Payroll Create shortcut Troubleshoot Remove devic Properties OneNote 2007 EPSON LQ-2180 ESC/P2 State: 🥑 Default Status: 0 document(s) in queue Model: EPSON LQ-2180 ESC/P2 Category: Printer
- คลิกเม้าส์ขวาที่เครื่องพิมพ์ เลือก > Printing Preferences

➤ หน้าจอ Printing preferences เถือก Advanced...> Paper Size เถือกกระดาษ (8.5 x 5.5) > กดปุ่มOK

|                                                                                                    | EPSON LQ-2180 ESC/               | /P2 Printing Preferer | nces               | X                     |
|----------------------------------------------------------------------------------------------------|----------------------------------|-----------------------|--------------------|-----------------------|
| L.                                                                                                    | ayout Paper/Quality Orientation: | User Defined Paper    | Extension Settings |                       |
| EPSON LQ-2180 ESC/P2 Advanced Options                                                                                                    | Portrait                         | · ·                   |                    |                       |
| EPSON LQ-2180 ESC/P2 Advanced Documen     Paper/Output     Paper/Size 85555     Copy Counc 1 Copy                                                                                                    | t Settings                       |                       |                    | =                     |
| Graphic     Print Quality: <u>180 x 180 dots per inch</u> Print Quality: <u>180 x 180 dots per inch</u> Advanced Printing Features: <u>Enabled</u> Pages per Sheet Layout: <u>Right then De</u> Halftoning: <u>Auto Select</u> Print Optimizations: <u>Enabled</u> Print Features     Print Quality: <u>High Speed - Default</u> | <u>2000</u>                      |                       |                    |                       |
|                                                                                                    |                                  |                       | 0                  | Advanced Cancel Apply |
| [                                                                                                    | OK Canc                          | el                    |                    |                       |

## \*\* หมายเหตุ การแอคฟอร์มกระคาษต้องคำเนินการที่เครื่องคอมพิวเตอร์ที่ต่อปริ้นเตอร์อยู่ โดยตรงเท่านั้น

### \*\*<u>แนะนำช่องทางการติดต่อฝ่ายบริการ</u> :

กรณีที่ด้องการสอบถามเพิ่มเติม ท่านสามารถแจ้งรายละเอียดที่ต้องการทราบเพิ่มเดิมได้ทาง Line@ ของฝ่ายบริการ คือ @businessplus\_pr ซึ่งจะมี เจ้าหน้าที่ให้บริการ ดังนี้

- ในเวลาทำการ วันจันทร์ ถึง วันศุกร์ ตั้งแต่เวลา 08.30 น. 17.30 น.
- นอกเวลาทำการ วันจันทร์ วันศุกร์ ตั้งแต่เวลา 17.30 น. 22.00 น. และ วันเสาร์ วันอาทิตย์ วันหยุดนักขัตฤกษ์ ตั้งแต่เวลา 08.30 น. 22.00น.